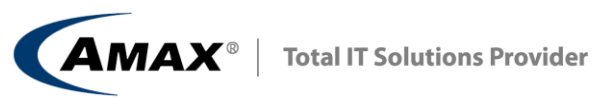

HM

# 南京信息工程大学 GPU 集群使用说明

**Aaron Liu** 2013-6-17

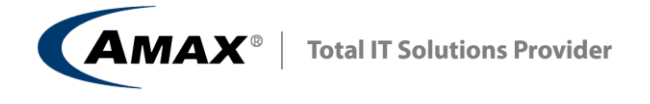

| 一、 系统配置清单及产品介绍                       | 3  |
|--------------------------------------|----|
| 1.1 集群管理节点(ServMax XN-12301,1台)      | 4  |
| 1.2 存储节点配置(ServMax XR-42303,1台)      | 4  |
| 1.3 GPU 节点配置(SerMax Xr-4801GK2, 6 台) | 4  |
| 二、系统规划及配置图                           | 5  |
| 2.1 系统网络拓扑图                          | 5  |
| 2.2 各节点 IP 及主机名分配                    | 5  |
| 三、集群基础及配置                            | 7  |
| 3.1. 支持的硬件架构                         | 7  |
| 3.2 最低硬件需求                           | 7  |
| 3.3 一般集群网络结构                         | 8  |
| 3.4 网络规划及 IP 地址分配                    | 8  |
| 3.5 集群的文件系统                          | 10 |
| 3.5.1 管理节点文件系统                       | 10 |
| 3.5.2 存储节点文件系统                       | 10 |
| 3.5.2 计算节点文件系统                       | 10 |
| 四、常用软件的路径                            | 12 |
| 五、资源管理器 Torque 的使用                   | 13 |
| 5.1 作业递交命令                           | 13 |
| 5.2 查看队列中的作业状态: qstat                | 13 |
| 5.3 挂起作业: ghold                      | 14 |
|                                      | 14 |
| 5.4 収泪住起: qrls                       | 14 |
| 5.5 终止作业: qdel                       | 14 |
| 5.6 显示节点信息: pbsnodes 和 qnodes        | 14 |
| 六. windows 端用 ssh 工具远程登录             | 15 |
| 6.1 安装                               | 15 |
| 6.2 从远程主机下载文件                        | 15 |
| 6.3 ssh 远程登录                         | 17 |

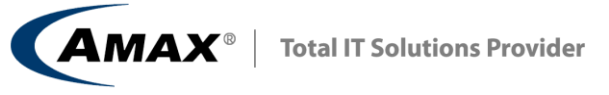

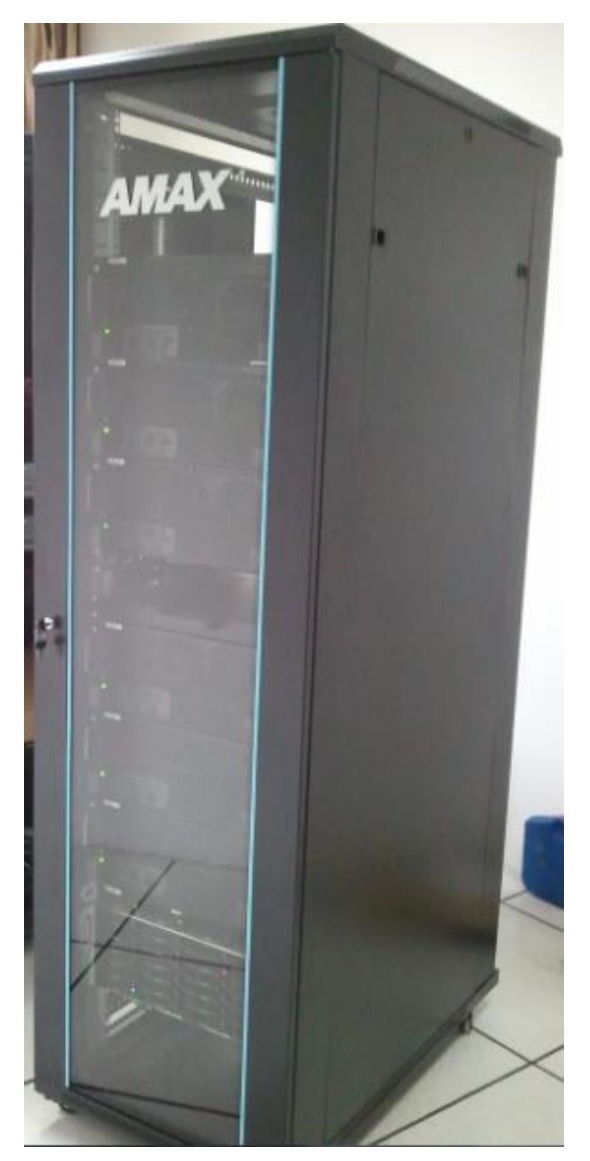

一、系统配置清单及产品介绍

### 总体配置:

| 项目       | 描述                           | 数量  |
|----------|------------------------------|-----|
| 管理节点     | 1U                           | 1台  |
| 存储节点     | 4U                           | 1台  |
| GPU 计算节点 | 4U                           | 6 台 |
| 集群附件     | 千兆网络交换机、Infiniband 交换机、KVM 等 | 1套  |

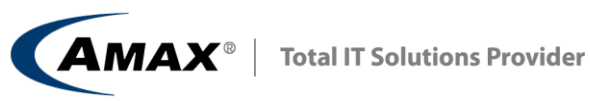

# 1.1 集群管理节点(ServMax XN-12301,1台)

配置表:

| 项目           | 描述                    | 数量 |
|--------------|-----------------------|----|
| CPU          | 6 核心 Intel E5-2620    | 2  |
| 内存           | DDR3 1333 4G ECC REG  | 8  |
| 硬盘           | 600GB 企业级 SAS 盘       | 2  |
| Infiniband 卡 | Mellanox FDR (56Gb/s) | 1  |

# 1.2 存储节点配置(ServMax XR-42303,1台)

配置表:

| 项目           | 描述                    | 数量 |
|--------------|-----------------------|----|
| CPU          | 6 核心 Intel E5-2620    | 2  |
| 内存           | DDR3 1333 4G ECC REG  | 8  |
| 硬盘           | 3TB 企业级 SATA 盘        | 16 |
| 硬盘           | 240GB 企业级 SSD         | 1  |
| Infiniband 卡 | Mellanox FDR (56Gb/s) | 1  |

# 1.3 GPU 节点配置(SerMax Xr-4801GK2,6台)

配置表:

| 项目           | 描述                    | 数量 |
|--------------|-----------------------|----|
| CPU          | 6 核心 Intel E5-2620    | 2  |
| 内存           | DDR3 1333 8G ECC REG  | 8  |
| 硬盘           | 500GB 企业级 SATA 盘      | 1  |
| Infiniband 卡 | Mellanox FDR (56Gb/s) | 1  |
| GPU          | Tesla K20             | 6  |

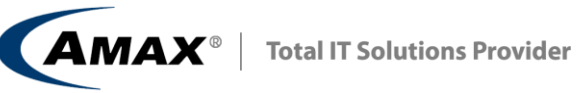

# 二、系统规划及配置图

# 2.1 系统网络拓扑图

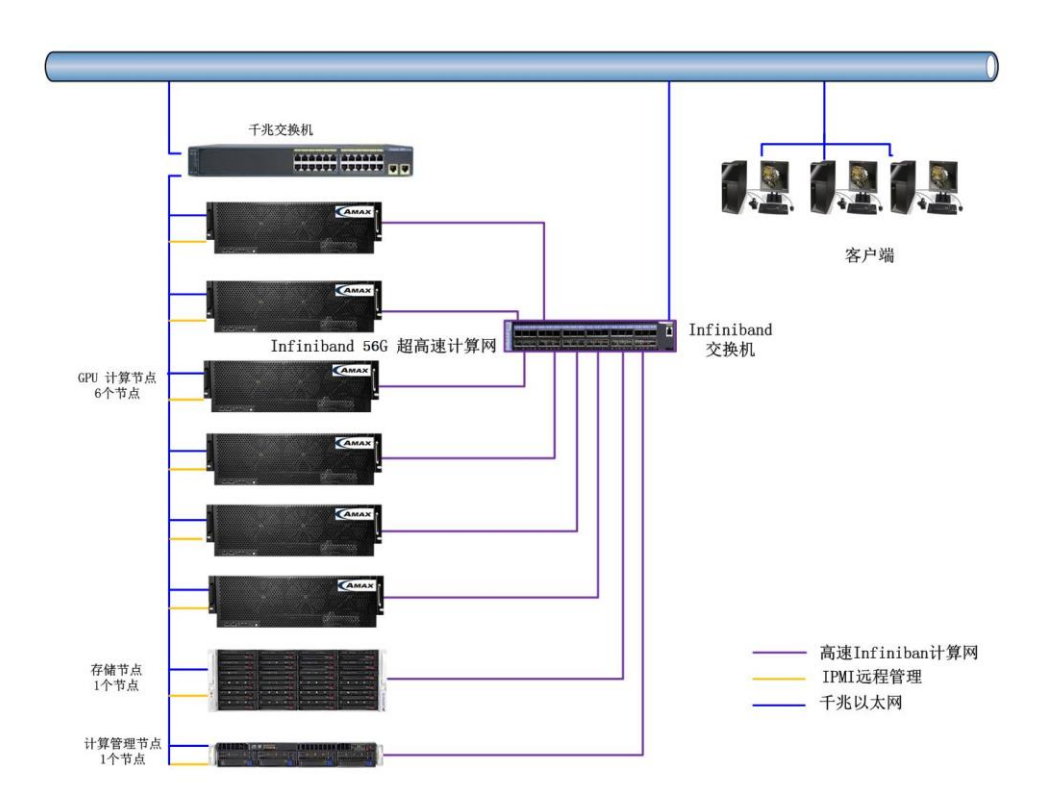

2.2 各节点 IP 及主机名分配

|             | 外网访问及 IPM        | I 系统管理        | 管理网络             | 计算网络          |
|-------------|------------------|---------------|------------------|---------------|
| 主机名         | 外网端口<br>IP(eth1) | IPMI 端口       | 内网端口<br>(eth0)IP | ib0           |
| hpccluster  | 192. 168. 1. x   | 10. 2. x. 253 | 10. 1. 1. 1      | 10. 3. 3. 1   |
| nas-0-0     |                  | 10. 2. x. 254 | 10. 1. 1. 254    | 10. 3. 3. 254 |
| compute-0-1 |                  | 10. 2. x. 1   | 10. 1. 1. 253    | 10. 3. 3. 253 |

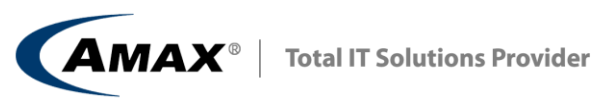

| compute-0-2 | 10. 2. x. 2 | 10. 1. 1. 252 | 10. 3. 3. 252 |
|-------------|-------------|---------------|---------------|
|             | <br>        |               |               |
| compute-0-6 | 10. 2. x. 6 | 10. 1. 1. 248 | 10. 3. 3. 248 |

**AMAX**<sup>®</sup> | Total IT Solutions Provider

### 三、集群基础及配置

AMAX 集群管理软件是一套以性能优秀、成熟和稳定的 RedHat Advance Server 基础,融合节点管理,任务管理,状态监控等多种功能,使用方便的集群 管理系统。具有以下的功能和特点:

在集群管理上,由 FRONTEND(前端或管理节点)加 NODE(计算节点)组成, 默认的情况下前者承担集群的管理和服务,后者承担计算任务。

在系统的安装、维护方面简单易操作,因为系统集成大量的自动化脚本及各种所 需功能的软件包,在安装的时候会自动设置好多种服务如 NFS、性能监控服务程 序等,计算节点全部通过 PXE 网络系统从主节点下载文件并自动完成所有的安 装与设置,增加删除节点等,管理起来相当方便。在故障维护上也非常简单,如 对于故障节点,在硬件修复完成后,只需接入集群网络即会自动完成文件的下载 与安装,无需人为干预。这些工作在管理节点上就可以完成,无需围绕每个计算 节点重复设置。

在任务管理与状态监控上,集群管理系统提供了一整套基于 WEB 的组件用 于监控自身的活动及配置状况,如处理器、内存及交换分区使用情况、网络负载、 节点状态和当前计算任务的进展等。

#### 3.1. 支持的硬件架构

处理器架构: • x86 (ia32, AMD Athlon.) • x86\_64 (AMD Opteron and EM64T) 网络:

• 以太网

支持一些专用网络及组件 (e.g., Myrinet, Infiniband, nVidia GPU)。可以从各自供应商的官网获得需要的硬件和软件信息。

#### 3.2 最低硬件需求

前端节点(管理节点或头节点):

- 硬盘容量: 30 GB
- 内存容量:1GB

**AMAX**<sup>®</sup> | Total IT Solutions Provider

- •2个以太网卡(如: "eth0" and "eth1")
- •BIOS 启动顺序:光驱, Hard Disk

计算节点:

- 硬盘容量: 30 GB
- 内存 容量:1GB
- •1个以太网卡 (如 "eth0")
- •BIOS 启动顺序:光驱, PXE (Network Boot), 硬盘

### 3.3 一般集群网络结构

下图显示了前端节点与计算节点的连接关系:

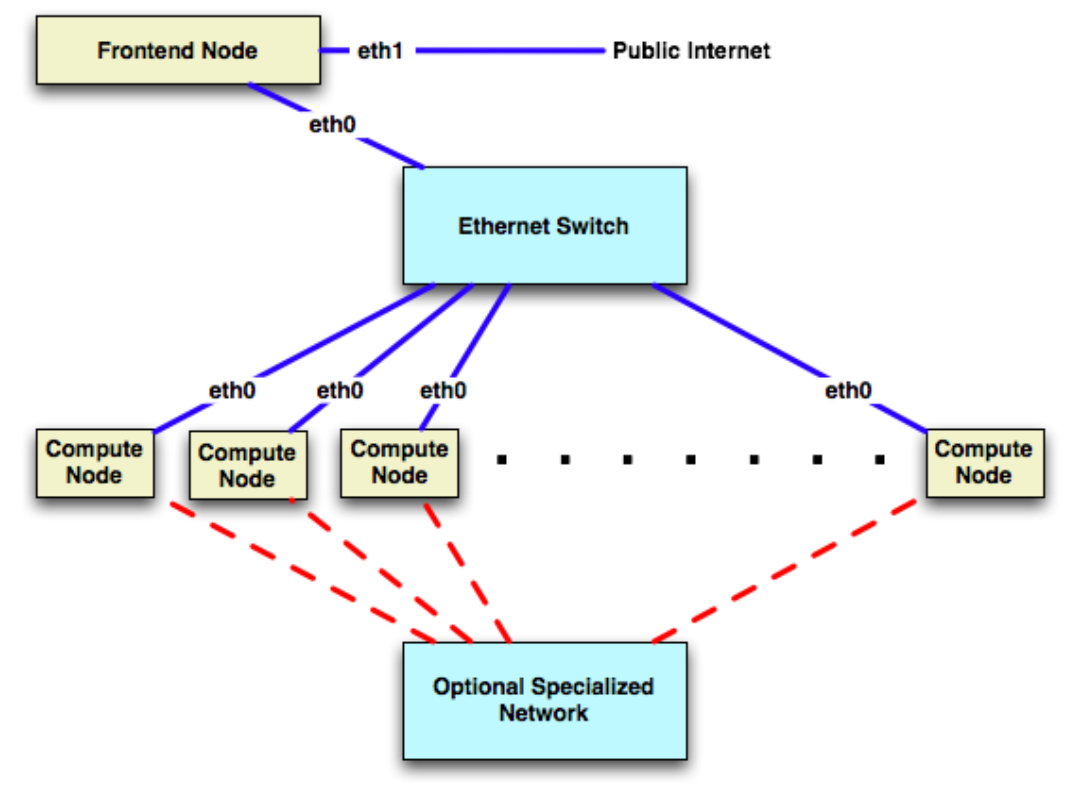

计算节点管前端节点的 eth0 网卡接在交换机上,通过此网络提供集群的安装管理和文件系统的共享和传递。管理节点至少需要 2 个网卡,除了一个 eth0 接在交换机上与计算节点通信外,还有另外的 eth1 接在外部网络上,可以是公 网也可以是校内局域网。

### 3.4 网络规划及 IP 地址分配

本次集群网络总共分为3个部分:

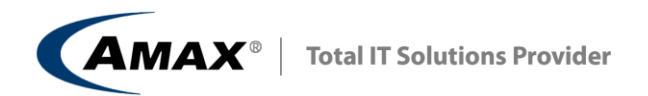

其中外网访问 192.168.1.x; 千兆以太网占用 10.1.1.x 网段, 主要作为计算 节点的管理网络,同时作为 infiniband 网络的备份,辅助计算网络,保证 Infiniband 网络出现故障需要维护时,整个计算集群也依然可以继续使用; IPMI 远程管理在 10.2.2.x 网段,方便同时进行远程访问和系统管理,计算网络主要 使用 infiniband 网络进行计算数据传递,在 10.3.3.x 网段。 系统网络 IP 地址分配如下:

|             | 外网访问及 IPM        | I 系统管理        | 管理网络             | 计算网络          |
|-------------|------------------|---------------|------------------|---------------|
| 主机名         | 外网端口<br>IP(eth1) | IPMI 端口       | 内网端口<br>(eth0)IP | ib0           |
| hpccluster  | 192. 168. 1. x   | 10. 2. x. 253 | 10. 1. 1. 1      | 10. 3. 3. 1   |
| nas-0-0     |                  | 10. 2. x. 254 | 10. 1. 1. 254    | 10. 3. 3. 254 |
| compute-0-1 |                  | 10. 2. x. 1   | 10. 1. 1. 253    | 10. 3. 3. 253 |
| compute-0-2 |                  | 10. 2. x. 2   | 10. 1. 1. 252    | 10. 3. 3. 252 |
|             | •••••            | •••••         | •••••            |               |
| compute-0-6 |                  | 10. 2. x. 6   | 10. 1. 1. 248    | 10. 3. 3. 248 |

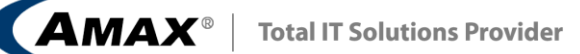

### 3.5 集群的文件系统

#### 3.5.1 管理节点文件系统

| Filesystem                 | Size | Used | Avail | Use% | Mounted on            |
|----------------------------|------|------|-------|------|-----------------------|
| /dev/sda1                  | 197G | 15G  | 173G  | 8%   | /                     |
| tmpfs                      | 16G  | 24K  | 16G   | 1%   | /dev/shm              |
| /dev/sda5                  | 337G | 3.8G | 316G  | 2%   | /export               |
| /dev/sda2                  | 7.9G | 529M | 7.0G  | 7%   | /var                  |
| tmpfs                      | 7.7G | 49M  | 7.7G  | 1%   | /var/lib/ganglia/rrds |
| nas-0-0.local:/export/home | 15T  | 138M | 14T   | 1%   | /export/home          |

其中/export下的一些目录还是 nfs 文件共享目录; /export/home 目录是通过网络 共享的存储节点的文件系统,所以文件其实是保存在存储节点,这个目录保存的 是普通用户的数据文件。

### 3.5.2 存储节点文件系统

| Filesystem | Size | Used | Avail | Use% | Mounted on    |
|------------|------|------|-------|------|---------------|
| /dev/sda1  | 197G | 31G  | 157G  | 17%  | /             |
| tmpfs      | 16G  | 0    | 16G   | 0%   | /dev/shm      |
| /dev/sda3  | 288G | 191M | 273G  | 1%   | /export/data1 |
| /dev/sdb1  | 15T  | 139M | 14T   | 1%   | /export/home  |
| /dev/sdb2  | 12T  | 154M | 11T   | 1%   | /export/data2 |
| /dev/sdb3  | 12T  | 154M | 11T   | 1%   | /export/data3 |

### 3.5.2 计算节点文件系统

| Filesystem                      | Size | Used | Avail | Use% | Mounted on         |
|---------------------------------|------|------|-------|------|--------------------|
| /dev/sda1                       | 16G  | 5.1G | 9.6G  | 35%  | /                  |
| tmpfs                           | 32G  | 0    | 32G   | 0%   | /dev/shm           |
| /dev/sda5                       | 439G | 2.2G | 414G  | 1%   | /state/partition1  |
| /dev/sda2                       | 3.9G | 163M | 3.5G  | 5%   | /var               |
| nas-0-0.local:/export/home/user | 15T  | 138M | 14T   | 1%   | /home/ <i>user</i> |

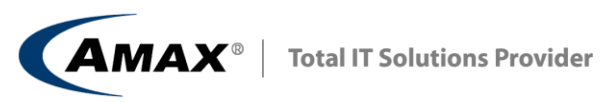

其中 user 为实际用户名称的代表。

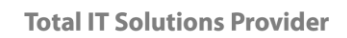

# 四、常用软件的路径

**AMAX**<sup>®</sup>

/opt

大部分软件位于/opt下,如 openmpi 位于/opt/openmpi, torque 位于/opt/torque 等,

是 Linux FHS 标准建议的软件安装路径。

[root@hpccluster ~]# ls /opt/ acm bio ganglia iozone knem-0.9.7mlnx1 mpich2 amax-tools confuse ibutils iperf mellanox openmpi

#### /share/apps

一些可执行程序可以放在/share/apps下,计算节点就可以看到和运行,因为这个目录是管理节点通过 NFS 共享出来给其它节点使用的目录。

#### /export/local

在管理和计算节点实际创建的目录,软件会真正安装在各个节点,这样软件在启动和运行中就会减少网络占用,提高效率,但相比/share/apps来说安装会比较花费时间。

#### /root/backup

此目录下暂时放置一些重要的配置文件,软件。

**Total IT Solutions Provider** 

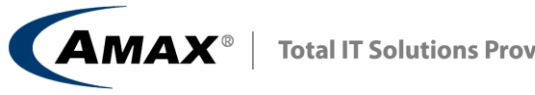

# 五、资源管理器 Torque 的使用

与作业相关常用的用户命令主要有: pbsnodes:显示节点信息 qdel: 取消指定的作业 qhold: 挂起一个作业 qmove: 将一个作业从一个队列移到另一个队列中 qnodes: pbsnodes 的别名,显示节点信息 qorder: 交换两个作业的排队顺序 qrls:将被挂起的作业送入准备运行的队列中 qselect: 显示符合条件的作业的作业号 qstat:显示队列、服务节点和作业的信息 qsub: 提交作业

### 5.1 作业递交命令

qsub mytask.sh mytask.sh 为作业脚本,下面为一简单样例: **#PBS -S** /bin/bash **#PBS** -o script.out **#PBS** -j oe **#PBS** -l nodes=1:ppn=1:gpus=1 cd \$PBS\_O\_WORKDIR /opt/NVIDIA\_GPU\_Computing\_SDK/C/bin/linux/release/FDTD3d

#### 5.2 查看队列中的作业状态: qstat

利用 qstat 可以查看作业的运行状态: user@hpc:~\$ qstat 输入上面命令后,将给出类似下面的输出: Job id Name S User Time Use Queue 48.hpc job name4 us e r 0 E dque 49. hpc job name1 us e r 00:00:00R dque 50.hpc job name2 us e r 0 Η dque 51.hpc job name3 us e r 0 dque Q 上面几列的含义分别为:作业号、作业名、用户名、使用的时间、状态、队列 名,其中状态中的C、E、H、Q和R 分别表示作业处于完成、退出、挂起、排 队和运行中,使用qstat-f可以查询作业退出状态。

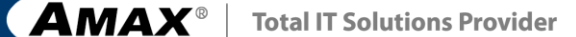

#### 5.3 挂起作业: qhold

qhold 命令可以挂起作业(只能是排队等待的作业才能挂起,正在运行的作业不能挂起),被挂起的作业将不被执行,这样可以让其余作业优先得到资源运行,被挂起的作业在用 qstat 命令查询时显示的状态标志为 H,下面命令将挂起作业 号为 50.hpc 的作业:

user@hpc: \$ qhold 50.hpc

#### 5.4 取消挂起: qrls

被挂起的作业可以利用 qrls 来取消挂起,重新进入等待运行状态: user@hpc:~\$ qrls 50.hpc

#### 5.5 终止作业: qdel

用户如果想终止一个作业,可以利用 qdel 来取消: user@hpc:<sup>~</sup> \$ qdel 50.hpc

#### 5.6 显示节点信息: pbsnodes 和 qnodes

利用 pbsnodes 和 qnodes (实际两者是同一个命令的两个名字)可以显示系统各 个节点的信息,比如空闲 (free)、当机 (down)、离线 (offline)。例如:显示所 有空闲的节点: user@hpc:<sup>\*</sup> \$ pbsnodes -l free 其输出为: node0101 free node0102 free node0104 free **AMAX**<sup>®</sup> | Total IT Solutions Provider

# 六. windows 端用 ssh 工具远程登录

SSH Secure Shell Client 3.2.9 是一个免费的基于 SSH 协议的远程工具 下载地址: <u>http://www.onlinedown.net/softdown/20089\_2.htm</u>

### 6.1 安装

双击安装,按默认设置,直到完成。

安装后会在桌面产生两个快捷方式:一个(白色图标的 SSH Secure Shell Client)用于远程登录操作,另一个(黄色图标的 SSH Secure File Transfer Client)可以用来上传/下载文件,后面会用到。请见下图:

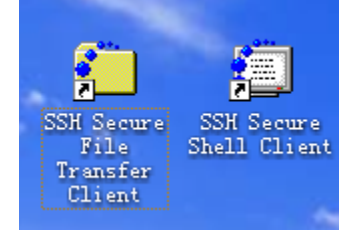

### 6.2 从远程主机下载文件

软件在我们公司的集群管理节点上,使用 SSH Secure File Transfer Client 下载到本地。打开该文件,如下图所示。

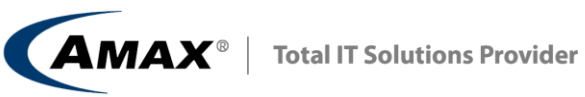

| 열 - defaultsftp - SSH S                                             | ecure File Tr      | ansfer                                  |                |  |
|---------------------------------------------------------------------|--------------------|-----------------------------------------|----------------|--|
| ∬ <u>F</u> ile <u>E</u> dit <u>V</u> iew <u>O</u> peration <u>W</u> | indow <u>H</u> elp |                                         |                |  |
| 🛛 🗶 🍠 🖪 🕄 🔬 🎾 '                                                     | 🎭   J 🕆 🔚          | □ :- ::: ::: abc 010 01⁄c<br>def 101 ½f | 😳 🛷 <b>k</b> ? |  |
| 🖉 📔 Quick Connect   📄 Profiles                                      |                    |                                         |                |  |
| 🛛 🔁 🖄 🛍 🌣 🔤 🛣                                                       | ▼ Add              | 🔁   🏕 📾 🌣   💣 🗙   [                     | - Add          |  |
| Local Name 🔬                                                        | Size Type          | Remote Name                             | Size Type      |  |
| 3.5 软盘(A:)                                                          | 3.5 英              |                                         |                |  |
| ● cp 和時間 しけ<br>の cp 和時間 (D・)                                        | 今地做盗               |                                         |                |  |
| ◎ 本地磁盘 (N·)                                                         | 本地磁盘               |                                         |                |  |
| 爱'192.168.119.17'上的                                                 | 网络驱                |                                         |                |  |
| 鎏'192.168.119.17'上的                                                 | 网络驱                |                                         |                |  |
| 鎏'192.168.113.211'上                                                 | 网络驱                |                                         |                |  |
| ☆ 松利面収                                                              | 承统义                |                                         |                |  |
|                                                                     |                    |                                         |                |  |
|                                                                     | >                  |                                         | >              |  |
| Transfer Queue                                                      |                    |                                         |                |  |
| Source File Source Directory                                        | / Destination Di   | re Size Status                          | Speed Time     |  |
|                                                                     |                    |                                         |                |  |
| Not connected - press Enter or $S_1$                                |                    |                                         |                |  |

点击左上方的"Quick Connect",见下图红色方框圈住的地方:

| 🚰 - defaultsftp - SSH Secure File Transfer 📃 🗖 🔀 |                |                |            |  |  |
|--------------------------------------------------|----------------|----------------|------------|--|--|
| Eile Edit View Operation Window Help             |                |                |            |  |  |
|                                                  |                |                |            |  |  |
|                                                  |                |                |            |  |  |
|                                                  |                | 🕞 🗠 👦 🕁 🔤 🖂 🖂  |            |  |  |
|                                                  | - Auu          |                |            |  |  |
| Local Name 🛆                                     | Size Type      | Remote Name    | Size Type  |  |  |
| 3.5 软蓝 (A:)                                      | 3.5 英          |                |            |  |  |
| ☞本地磁盘 (C:)                                       | 本地磁盘           |                |            |  |  |
| 3 CD 地动器 (D:)                                    | CD 地动器         |                |            |  |  |
| ☞本地磁盘 (H:)                                       | 本地磁盘           |                |            |  |  |
| 2 192.168.119.17′上的                              | 网络兆            |                |            |  |  |
| 🧝 192.168.119.17 上的                              | 网络驱            |                |            |  |  |
| 🛫 ′ 192. 168. 113. 211′ 上                        | 网络兆            |                |            |  |  |
| 🚱 控制面板                                           | 系统文            |                |            |  |  |
|                                                  |                |                |            |  |  |
|                                                  |                |                |            |  |  |
|                                                  |                |                |            |  |  |
|                                                  |                |                |            |  |  |
|                                                  |                |                |            |  |  |
|                                                  |                |                |            |  |  |
| <                                                | >              | <              | >          |  |  |
| Transfer Queue )                                 |                |                |            |  |  |
|                                                  | Destination Di | re Size Status | Speed Time |  |  |
|                                                  |                |                |            |  |  |
|                                                  |                |                |            |  |  |
| <                                                |                |                | )>         |  |  |
| Not connected - press Enter or S                 |                |                |            |  |  |

在弹出的窗口中输入 ip 地址和用户名,如下图所示:

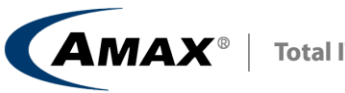

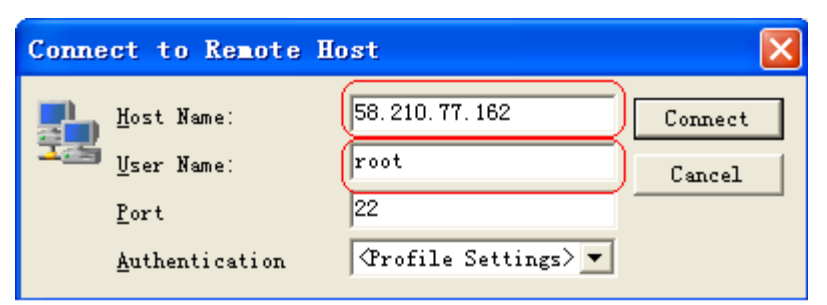

接下来会提示密码 (见上面), 然后就可以登录了, 界面如下:

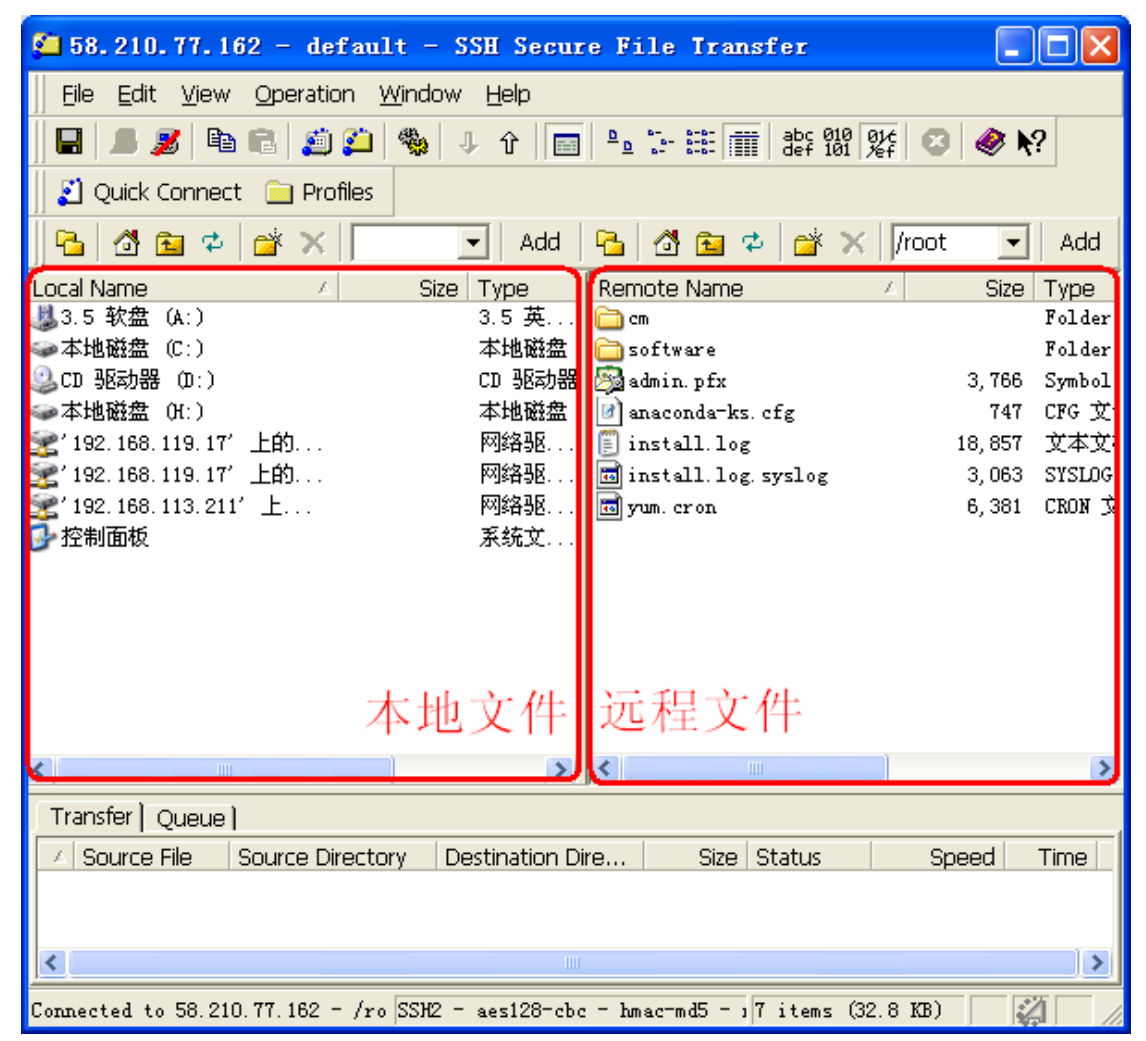

#### 6.3 ssh 远程登录

Ssh 远程登录通过 SSH Secure Shell Client,登录方式和上述 SSH Secure File Transfer Client 一样:可以直接从双击 SSH Secure Shell Client 的白色图标开始,象上述 SSH Secure File Transfer Client 一样登录,登录后界面如下图所示:

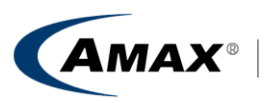

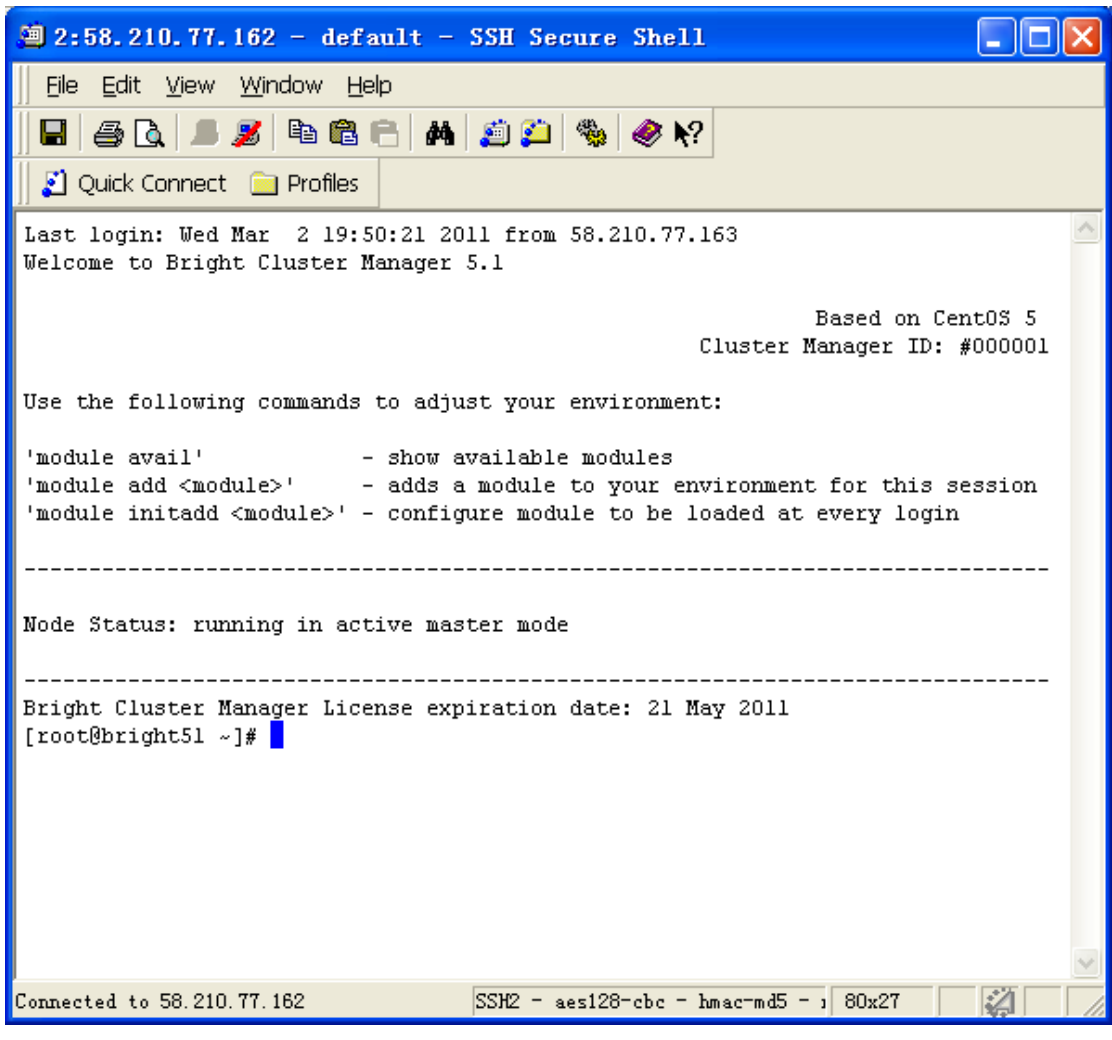

接下来就可以象在本地一样操作了。